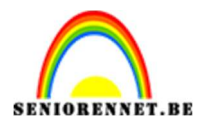

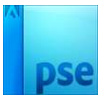

## Zelf een patroon maken.

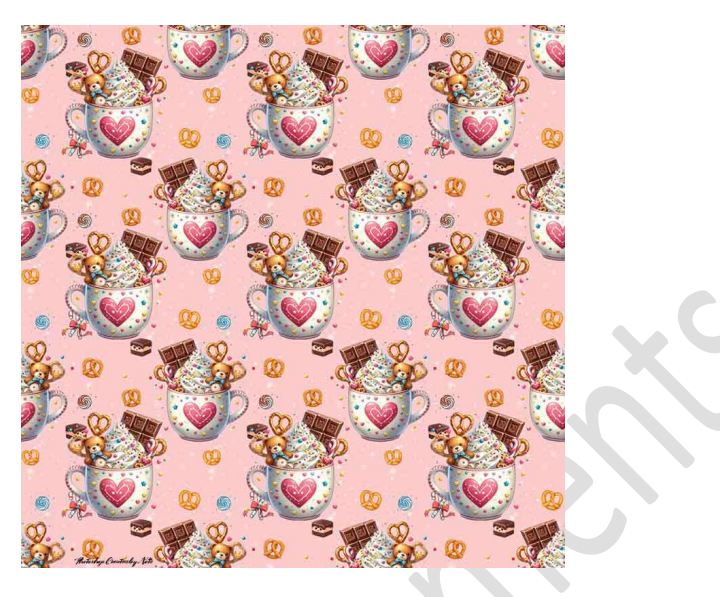

Materiaal: eigen tubes (afbeeldingen)

- 1. Open een nieuw document van 400 x 400 px 72 ppi achtergrond vullen met een lichte kleur naar keuze.
- 2. Figuurtjes toevoegen naar keuze. Pas de grootte aan.

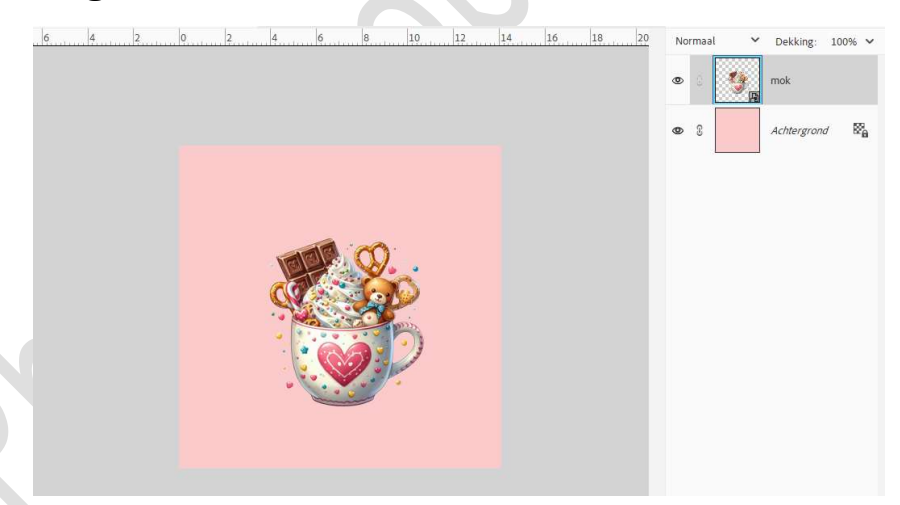

Voeg nog wat **extra afbeeldingen** bij.

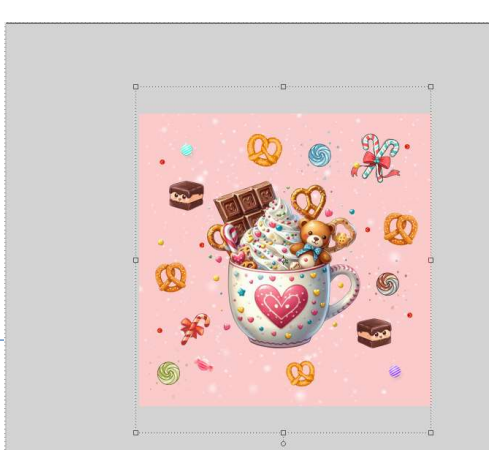

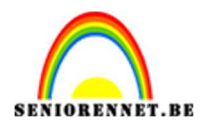

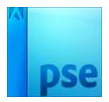

- 3. Selecteer alle lagen en voeg ze samen tot één laag.
- 4. Ga nu naar Filter → Overige → Verschuiven: Horizontaal: 200 px naar rechts → Verticaal: 200 px naar omhoog → ⊙ Beeld omslaan → OK.

|                     | B Achtergrond     Achtergrond     Acht |
|---------------------|----------------------------------------------------------------------------------------------------|
|                     | Verschuiven × Horizontaal: +200 pixels rechts OK Annuleren Verticaal: +200 pixels omlaag                                                                                                    |
|                     | Ongedefinieerde gebieden<br>○ Naar <u>a</u> chtergrond<br>○ <u>R</u> andpixels herhalen<br>○ <u>B</u> eeld omslaan                                                                                                    |
| <u>.</u> . <u>8</u> |                                                                                                    |

5. Voeg nu in het **midden** nog eens de **eerste afbeelding** (*afbeelding van puntje 2*) toe.

Doe CTRL+T → Laag Horizontaal draaien.

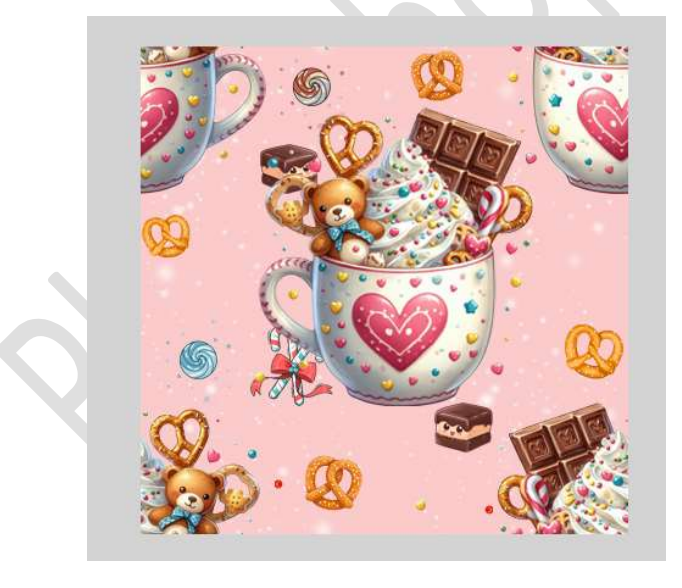

- 6. Voeg beide lagen weer samen tot één laag.
- 7. Ga naar Bewerken → Patroon definiëren → passende naam.

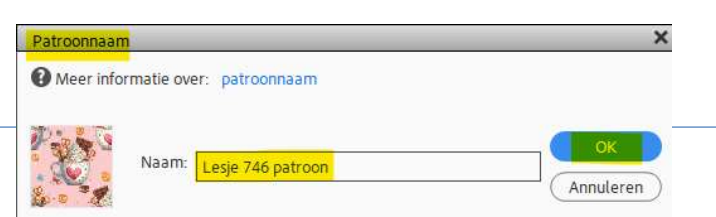

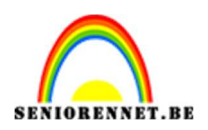

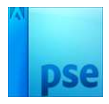

- 8. Open een nieuw document van 1200 x 1200 px 72 ppi witte achtergrond.
- 9. Ga naar Bewerken → Opvullaag → Gebruik: patroon → Aangepast patroon → kies uw zelfgemaakt patroon → OK.

| Meer info          | matie over: opvullaag |        | ОК        |
|--------------------|-----------------------|--------|-----------|
| Gebruik:           | Patroon               | ~      | Annuleren |
| Opties             | (Fares)               |        |           |
| Overvloe           | gepast patroon:       | Ž      |           |
| Overvloe<br>Modus: | gepast patroon:       | ×<br>∼ |           |

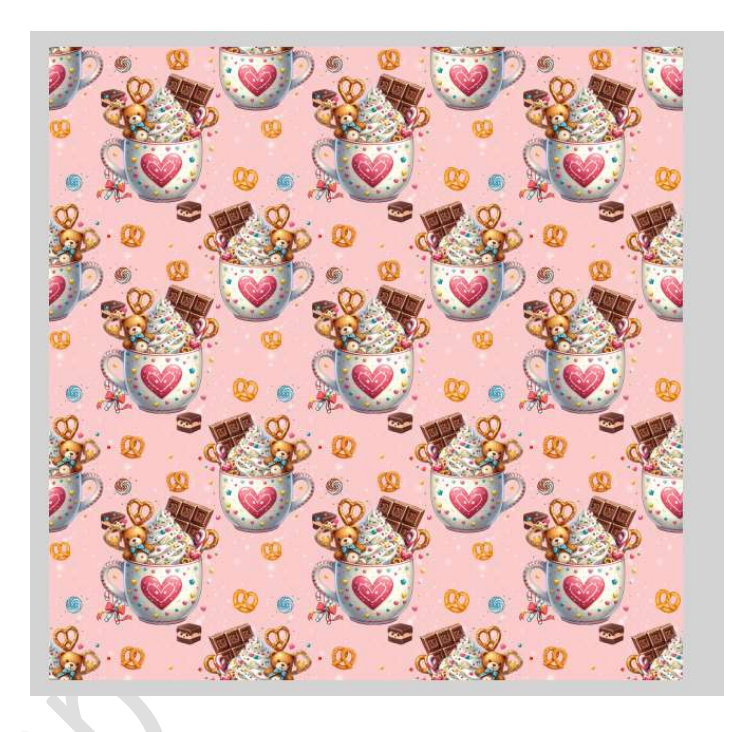

 Ziezo, uw zelfgemaakt patroon is klaar. Werk af naar keuze en vergeet uw naam niet. Sla op als PSD: max. 800 px aan langste zijde. Sla op als JPEG: max. 150 kb.

Veel plezier ermee NOTI

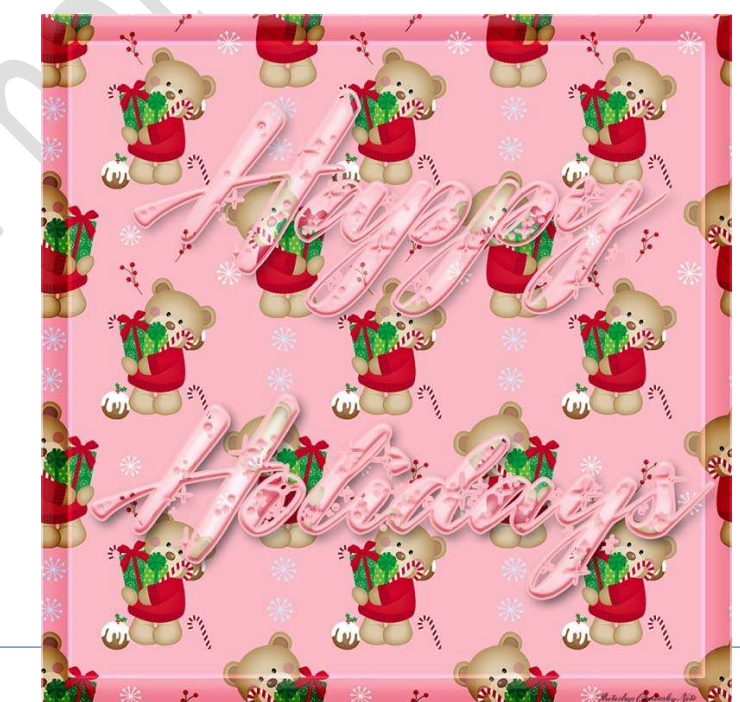